Ova verzija korisničkih uputa odgovara na pitanja s kojima se korisnici sustava susreću u svakodnevnom radu. Odgovorena su pitanja vezana za rad na web aplikaciji za studente.

# Informacijski sustav Sveučilišta – <sup>korisničke upute</sup>

Verzija 2.0.0

Verzija 2.0.0 Mostar, kolovoz 2012.

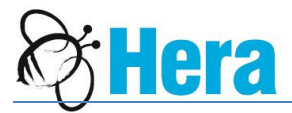

| 1. | Kako pristupiti web aplikaciji i početi s radom?         | . 2 |
|----|----------------------------------------------------------|-----|
| 2. | Kako prijaviti / odjaviti ispite?                        | . 3 |
| 3. | Kako vidjeti status upisanih predmeta i prijave ispita?  | .7  |
| 4. | Kako povezati prethodno neiskorištene uplate?            | .9  |
| 5. | Kako preuzeti (downloadati) upute i nastavne materijale? | 10  |
| 6. | Kako promijeniti lozinku?                                | 12  |

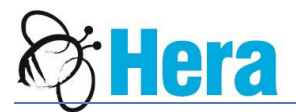

# 1. Kako pristupiti web aplikaciji i početi s radom?

Aplikaciji pristupate putem linka HTTP://IS.SVE-MO.BA/PRIJAVA\_ISPITA.HTML.

Otvorit će se forma za prijavu u kojoj se unose korisnički podaci koje ste dobili, tj. korisničko ime (username) i lozinka (password). Kod unosa lozinke, ako ste je prethodno mijenjali morate paziti na velika i mala slova, tj. unijeti je točno onako kako ste izmijenili (slika 1).

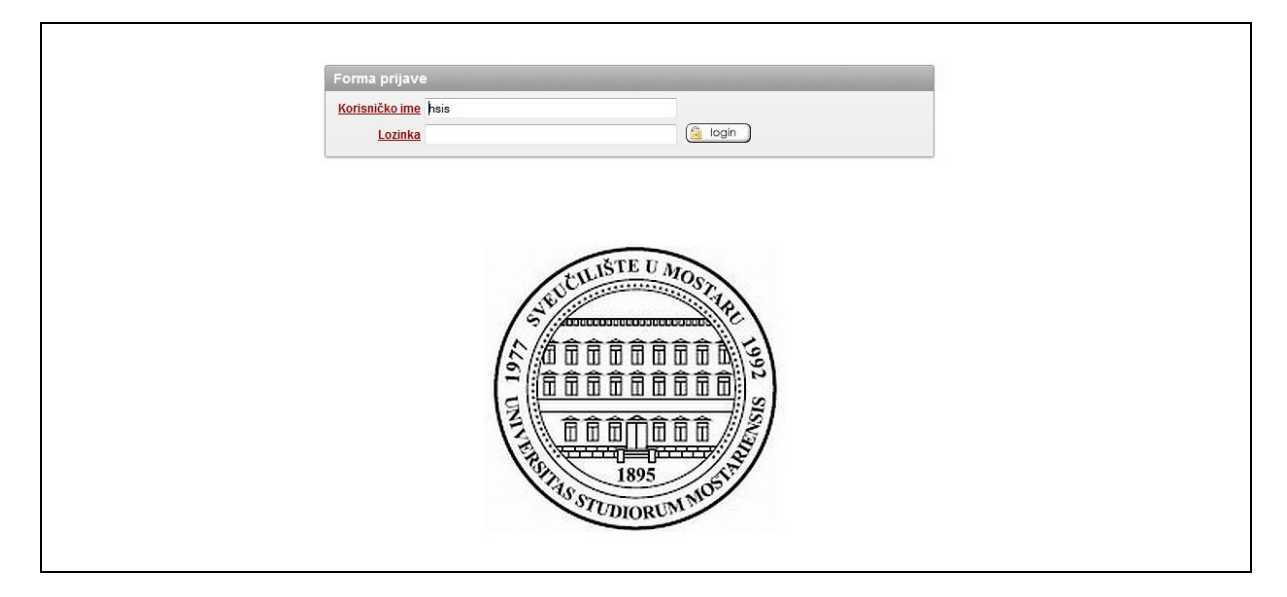

Slika 1 Stranica za prijavu na aplikaciju

Nakon uspješne prijave na web aplikaciju otvorit će se glavni izbornik aplikacije. Na slici 2 prikazan je glavni izbornik aplikacije za studente.

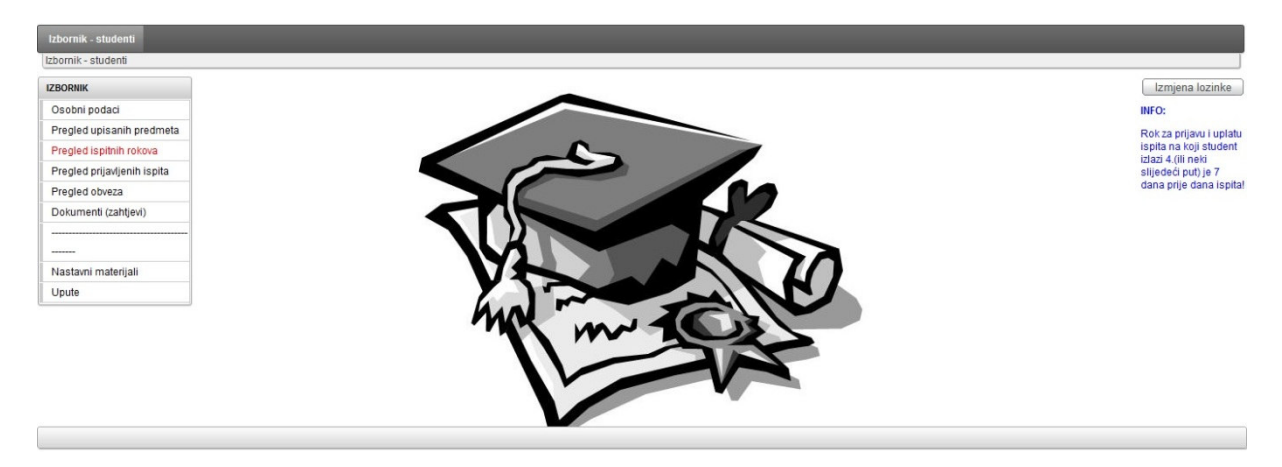

Slika 2 Početna stranica

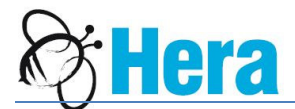

## 2. Kako prijaviti / odjaviti ispite?

Na glavnom izborniku kliknuti na stavku "Pregled ispitnih rokova".

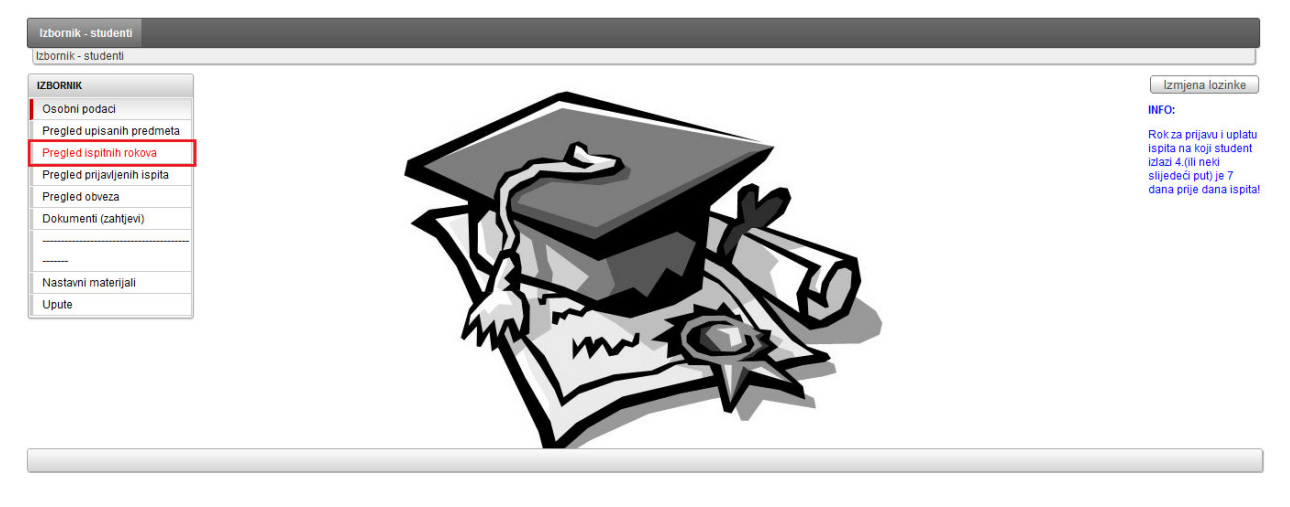

Slika 3 Pregled ispitnih rokova - meni

Otvorit će se stranica sa popisom svih ispita koje možemo prijaviti ili odjaviti. Popis sadrži neodržane ispitne rokove iz predmeta koje je student upisao. Na popisu vidimo datum održavanja ispita, nositelja predmeta, status roka, status ispita i broj prethodnih izlazaka na ispit iz predmeta. Ukoliko studentu nije dostupan link za prijavu ispita objašnjenje je navedeno u polju "Razlog nemogućnosti prijave" (slika 4).

| Izbornik - studenti 🤉     | studenti - pregled rokova   |                                              |                    |                      |                     |                       |                      |                             |
|---------------------------|-----------------------------|----------------------------------------------|--------------------|----------------------|---------------------|-----------------------|----------------------|-----------------------------|
| <i></i>                   | Go                          | Actions                                      |                    |                      |                     |                       |                      |                             |
|                           | V - X                       |                                              |                    |                      |                     |                       |                      |                             |
| Vrsta roka                | V                           |                                              |                    |                      |                     |                       |                      |                             |
| - Id                      | V                           |                                              |                    |                      |                     |                       |                      |                             |
| Rok : I. rok, Studij : II | NFORMATIKA I ZEMLJOPIS, Vrs | sta roka : Jesenski ispitni rok, ld : 100043 | 30606395           |                      |                     |                       |                      |                             |
| Datum roka 🔺              | <u>Profesor</u>             | Predmet                                      | <u>Status roka</u> | <u>Status ispita</u> | <u>Broj izlaska</u> | <u>Prijava ispita</u> | <u>Odjava ispita</u> | Razlog nemogućnosti prijave |
| 03.09.2012 10:00          | Doc. TONĆO MARUŠIĆ          | IN01012 - UVOD U RAČUNARSTVO                 | Nije održan        | Nije prijavljivan    | 4                   | <u>Prijava ispita</u> |                      | -                           |
| 03.09.2012 10:00          | Doc. TONĆO MARUŠIĆ          | IN02002 - RAČUNALNI PRAKTIKUM 2              | Nije održan        | Odjavljen ispit      | 1                   | Prijava ispita        |                      | -                           |
| 03.09.2012 10:00          | Doc. TONĆO MARUŠIĆ          | IN01014 - RAČUNALNI PRAKTIKUM 1              | Nije održan        | Nije prijavljivan    | 3                   | Prijava ispita        |                      | -                           |
| 03.09.2012 13:00          | Prof. RADOSLAV GALIĆ        | IN01015 - MATEMATIKA 1                       | Nije održan        | Nije prijavljivan    | 2                   | Prijava ispita        |                      | -                           |
| 04.09.2012 13:00          | Prof. SLAVOMIR STANKOV      | IN01013 - PROGRAMIRANJE 1                    | Nije održan        | Nije prijavljivan    | 2                   | Prijava ispita        |                      | -                           |
| 05.09.2012 16:00          | Prof. RADOSLAV GALIĆ        | IN02004 - MATEMATIKA 2                       | Nije održan        | Nije prijavljivan    | 1                   | Prijava ispita        |                      | -                           |
| 06.09.2012 09:00          | Prof. MARKO ROSIĆ           | IN02001 - PROGRAMIRANJE 2                    | Nije održan        | Nije prijavljivan    | 1                   | Prijava ispita        |                      | -                           |
| Rok : II. rok, Studij : I | NFORMATIKA I ZEMLJOPIS, Vr  | sta roka : Jesenski ispitni rok, ld : 10004  | 30606429           |                      |                     |                       |                      |                             |
| Datum roka                | <u>Profesor</u>             | Predmet                                      | Status roka        | <u>Status ispita</u> | <u>Broj izlaska</u> | <u>Prijava ispita</u> | <u>Odjava ispita</u> | Razlog nemogućnosti prijave |
| 17.09.2012 10:00          | Doc. TONĆO MARUŠIĆ          | IN01012 - UVOD U RAČUNARSTVO                 | Nije održan        | Nije prijavljivan    | 4                   | Prijava ispita        |                      | -                           |
| 17.09.2012 10:00          | Doc. TONĆO MARUŠIĆ          | IN02002 - RAČUNALNI PRAKTIKUM 2              | Nije održan        | Nije prijavljivan    | 1                   | Prijava ispita        |                      | -                           |
| 17.09.2012 10:00          | Doc. TONĆO MARUŠIĆ          | IN01014 - RAČUNALNI PRAKTIKUM 1              | Nije održan        | Nije prijavljivan    | 3                   | Prijava ispita        |                      |                             |
| 17.09.2012 13:00          | Prof. RADOSLAV GALIĆ        | IN01015 - MATEMATIKA 1                       | Nije održan        | Nije prijavljivan    | 2                   | Prijava ispita        |                      | -                           |
| 18.09.2012 13:00          | Prof. SLAVOMIR STANKOV      | IN01013 - PROGRAMIRANJE 1                    | Nije održan        | Nije prijavljivan    | 2                   | Prijava ispita        |                      | -                           |
| 19.09.2012 16:00          | Prof. RADOSLAV GALIĆ        | IN02004 - MATEMATIKA 2                       | Nije održan        | Nije prijavljivan    | 1                   | Prijava ispita        |                      | -                           |
| 21.09.2012 09:00          | Prof. MARKO ROSIĆ           | IN02001 - PROGRAMIRANJE 2                    | Nije održan        | Nije prijavljivan    | 1                   | Prijava ispita        |                      | -                           |
|                           |                             |                                              |                    |                      |                     |                       |                      | 1 - 14                      |

## Slika 4 Popis ispita koje možemo prijaviti

Ispit prijavljujemo klikom na polje "Prijava ispita". Klikom na prijavu ispita otvara se novi prozor unutar

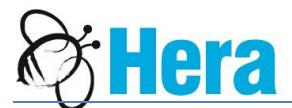

kojega potvrđujemo prijavu (slika 5). Na prozoru vidimo ime i prezime studenta, kao i broj indeksa, predmet za koji se ispit prijavljuje, datum prijave, broj prethodnih izlazaka na ispit i datum odjave. Ove podatke ne možemo uređivati. Polja "Datum prijave", odnosno "Datum odjave" popunjavaju se prilikom prijave, odnosno odjave ispita trenutnim datumom.

| Izbornik - studenti -> studenti -> pregled rokova -> studenti -> prijava odjava ispila                                                                                                    |                            |
|----------------------------------------------------------------------------------------------------|----------------------------|
| Forma za prijavu / odjavu ispita                                                                                                    | Odustani od prijave/odjave |
| Student (Indeks):     PERO PERIČ - 6140       Predmet (rok):     RačUNALNI PRAKTIKUM 2 - 03.09.2012       Datum prilave:     27-AUG-12       Broi izlaska:     1       Datum odiave:     1 |                            |
|                                                                                                    | Prijava ispita             |

Slika 5 Potvrda prijave ispita

Klikom na dugme "Prijava ispita" potvrđujemo prijavu. Klikom na dugme "Odustani od prijave/odjave" otkazujemo prijavu ispita.

Nakon što smo ispit prijavili vraćamo se na stranicu pregleda ispitnih rokova. Kao što se vidi na slici 5, došlo je do promjene statusa predmeta "Računalni praktikum 2", kojega smo prethodno prijavili. Status predmeta je promijenjen na "Prijavljen ispit". Polje za odjavu ispita popunjeno je linkom preko kojeg student može odjaviti ispit.

| Izbornik - studenti      | > studenti - pregled rokova |                                              |                    |                      |                     |                       |                      |                             |
|--------------------------|-----------------------------|----------------------------------------------|--------------------|----------------------|---------------------|-----------------------|----------------------|-----------------------------|
| ₽                        | Go                          | Actions                                      |                    |                      |                     |                       |                      |                             |
|                          | V -×                        |                                              |                    |                      |                     |                       |                      |                             |
| Vrsta roka               | V                           |                                              |                    |                      |                     |                       |                      |                             |
| Id                       | V                           |                                              |                    |                      |                     |                       |                      |                             |
| Rok : I. rok, Studij : I | NFORMATIKA I ZEMLJOPIS, Vr  | sta roka : Jesenski ispitni rok, ld : 100043 | 80606395           |                      |                     |                       |                      |                             |
| Datum roka               | <u>Profesor</u>             | <u>Predmet</u>                               | <u>Status roka</u> | <u>Status ispita</u> | <u>Broj izlaska</u> | <u>Prijava ispita</u> | <u>Odjava ispita</u> | Razlog nemogućnosti prijave |
| 03.09.2012 10:00         | Doc. TONĆO MARUŠIĆ          | IN01012 - UVOD U RAČUNARSTVO                 | Nije održan        | Nije prijavljivan    | 4                   | Prijava ispita        |                      | -                           |
| 03.09.2012 10:00         | Doc. TONĆO MARUŠIĆ          | IN02002 - RAČUNALNI PRAKTIKUM 2              | Nije održan        | Prijavljen ispit     | 1                   |                       | <u>Odjava ispita</u> | -                           |
| 03.09.2012 10:00         | Doc. TONĆO MARUŠIĆ          | IN01014 - RAČUNALNI PRAKTIKUM 1              | Nije održan        | Nije prijavljivan    | 3                   | Prijava ispita        |                      | -/                          |
| 03.09.2012 13:00         | Prof. RADOSLAV GALIĆ        | IN01015 - MATEMATIKA 1                       | Nije održan        | Nije prijavljivan    | 2                   | Prijava ispita        |                      | -                           |
| 04.09.2012 13:00         | Prof. SLAVOMIR STANKOV      | IN01013 - PROGRAMIRANJE 1                    | Nije održan        | Nije prijavljivan    | 2                   | Prijava ispita        |                      | -                           |
| 05.09.2012 16:00         | Prof. RADOSLAV GALIĆ        | IN02004 - MATEMATIKA 2                       | Nije održan        | Nije prijavljivan    | 1                   | Prijava ispita        |                      | -                           |
| 06.09.2012 09:00         | Prof. MARKO ROSIĆ           | IN02001 - PROGRAMIRANJE 2                    | Nije održan        | Nije prijavljivan    | 1                   | <u>Prijava ispita</u> |                      | -                           |
| Rok : II. rok, Studij :  | INFORMATIKA I ZEMLJOPIS, Vr | sta roka : Jesenski ispitni rok, ld : 10004  | 30606429           |                      |                     |                       |                      |                             |
| Datum roka               | <u>Profesor</u>             | Predmet                                      | <u>Status roka</u> | <u>Status ispita</u> | <u>Broj izlaska</u> | <u>Prijava ispita</u> | <u>Odjava ispita</u> | Razlog nemogućnosti prijave |
| 17.09.2012 10:00         | Doc. TONĆO MARUŠIĆ          | IN01012 - UVOD U RAČUNARSTVO                 | Nije održan        | Nije prijavljivan    | 4                   | Prijava ispita        |                      | -                           |
| 17.09.2012 10:00         | Doc. TONĆO MARUŠIĆ          | IN02002 - RAČUNALNI PRAKTIKUM 2              | Nije održan        | Nije prijavljivan    | 2                   | Prijava ispita        |                      | 175                         |
| 17.09.2012 10:00         | Doc. TONĆO MARUŠIĆ          | IN01014 - RAČUNALNI PRAKTIKUM 1              | Nije održan        | Nije prijavljivan    | 3                   | Prijava ispita        |                      | -                           |
| 17.09.2012 13:00         | Prof. RADOSLAV GALIĆ        | IN01015 - MATEMATIKA 1                       | Nije održan        | Nije prijavljivan    | 2                   | Prijava ispita        |                      | -                           |
| 18.09.2012 13:00         | Prof. SLAVOMIR STANKOV      | IN01013 - PROGRAMIRANJE 1                    | Nije održan        | Nije prijavljivan    | 2                   | Prijava ispita        |                      | 17.1                        |
| 19.09.2012 16:00         | Prof. RADOSLAV GALIĆ        | IN02004 - MATEMATIKA 2                       | Nije održan        | Nije prijavljivan    | 1                   | Prijava ispita        |                      | 17 <del>.</del> 8           |
| 21.09.2012 09:00         | Prof. MARKO ROSIĆ           | IN02001 - PROGRAMIRANJE 2                    | Nije održan        | Nije prijavljivan    | 1                   | Prijava ispita        |                      | -                           |

Slika 6 Pregled ispita koje smo prijavili i koje možemo prijaviti

Odjava ispita se radi na način da na već prijavljenom ispitu kliknemo na polje "Odjava ispita". Klikom na to polje otvorit će se stranica za prijavu/odjavu ispita (slika 7).

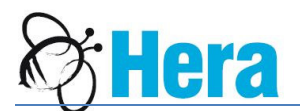

| Izbornik - studenti > studenti - pregled rokova > studenti - prijava odjava ispita                                                                               |                               |
|----------------------------------------------------------------------------------------------------|-------------------------------|
| Forma za prijavu / odjavu ispita                                                                                                    | Odustani od prijave/odjave    |
| Student (indeks):     PERO PERIČ - 6140       Predmet (rok):     RaČUNALNI PRAKTIKUM 2 - 03.09.2012       Datum prilave:     27-AUG-12       Broti klaska:     1 |                               |
| Datum odjave: 27-AUG-12                                                                                                    | Potvrdi akciju prijave/odjave |

Slika 7 Potvrda odjave ispita

Polje datuma odjave bit će popunjeno trenutnim datumom. Klikom na dugme "Potvrda prijave/odjave ispita" potvrđujemo odjavu prijavljenog ispita. Nakon potvrde ponovno se vraćamo na stranicu pregleda ispitnih rokova. Vidimo da je status ispita promijenjen na "Odjavljen ispit" (slika 8). Polje "Prijava ispita" ponovno je popunjeno linkom preko kojega student može prijaviti ispit koji je upravo odjavio.

|                          |                             |                                              | _           |                   | _            | _              | _             |                             |
|--------------------------|-----------------------------|----------------------------------------------|-------------|-------------------|--------------|----------------|---------------|-----------------------------|
|                          |                             |                                              | _           |                   | _            | _              | _             |                             |
| Izbornik - studenti      | > studenti - pregled rokova |                                              |             |                   |              |                |               |                             |
| 2                        | (Go)                        | (Actions 🔻 )                                 |             |                   |              |                |               |                             |
| -                        |                             |                                              |             |                   |              |                |               |                             |
| - Rok                    |                             |                                              |             |                   |              |                |               |                             |
| - Studij                 | V                           |                                              |             |                   |              |                |               |                             |
| - Vrsta roka             | ✓ -×                        |                                              |             |                   |              |                |               |                             |
| - Id                     | <ul> <li>-×</li> </ul>      |                                              |             |                   |              |                |               |                             |
| Rok : I. rok, Studij : I | NFORMATIKA I ZEMLJOPIS, Vr  | sta roka : Jesenski ispitni rok, ld : 10004  | 30606395    |                   |              |                |               |                             |
| Datum roka 🛋             | Profesor                    | Predmet                                      | Status roka | Status ispita     | Broj izlaska | Prijava ispita | Odjava ispita | Razlog nemogućnosti prijave |
| 03.09.2012 10:00         | Doc. TONĆO MARUŠIĆ          | IN01012 - UVOD U RAČUNARSTVO                 | Nije održan | Nije prijavljivan | 4            | Prijava ispita |               |                             |
| 03.09.2012 10:00         | Doc. TONĆO MARUŠIĆ          | IN02002 - RAČUNALNI PRAKTIKUM 2              | Nije održan | Odjavljen ispit   | 1            | Prijava ispita |               |                             |
| 03.09.2012 10:00         | Doc. TONĆO MARUŠIĆ          | IN01014 - RAČUNALNI PRAKTIKUM 1              | Nije održan | Nije prijavljivan | 3            | Prijava ispita |               |                             |
| 03.09.2012 13:00         | Prof. RADOSLAV GALIĆ        | IN01015 - MATEMATIKA 1                       | Nije održan | Nije prijavljivan | 2            | Prijava ispita |               | -                           |
| 04.09.2012 13:00         | Prof. SLAVOMIR STANKOV      | IN01013 - PROGRAMIRANJE 1                    | Nije održan | Nije prijavljivan | 2            | Prijava ispita |               |                             |
| 05.09.2012 16:00         | Prof. RADOSLAV GALIĆ        | IN02004 - MATEMATIKA 2                       | Nije održan | Nije prijavljivan | 1            | Prijava ispita |               |                             |
| 06.09.2012 09:00         | Prof. MARKO ROSIĆ           | IN02001 - PROGRAMIRANJE 2                    | Nije održan | Nije prijavljivan | 1            | Prijava ispita |               |                             |
| Rok : II. rok. Studii :  | INFORMATIKA I ZEMLJOPIS. V  | rsta roka : Jesenski ispitni rok. ld : 10004 | 30606429    |                   |              |                |               |                             |
| Datum roka               | Profesor                    | Predmet                                      | Status roka | Status ispita     | Broi izlaska | Prijava ispita | Odiava ispita | Razlog nemogućnosti prijave |
| 17.09.2012 10:00         | Doc. TONĆO MARUŠIĆ          | IN01012 - UVOD U RAČUNARSTVO                 | Nije održan | Nije prijavljivan | 4            | Prijava ispita |               |                             |
| 17.09.2012 10:00         | Doc. TONĆO MARUŠIĆ          | IN02002 - RAČUNALNI PRAKTIKUM 2              | Nije održan | Nije prijavljivan | 1            | Prijava ispita |               |                             |
| 17.09.2012 10:00         | Doc. TONĆO MARUŠIĆ          | IN01014 - RAČUNALNI PRAKTIKUM 1              | Nije održan | Nije prijavljivan | 3            | Prijava ispita |               |                             |
| 17.09.2012 13:00         | Prof. RADOSLAV GALIĆ        | IN01015 - MATEMATIKA 1                       | Nije održan | Nije prijavljivan | 2            | Prijava ispita |               | -                           |
| 18.09.2012 13:00         | Prof. SLAVOMIR STANKOV      | IN01013 - PROGRAMIRANJE 1                    | Nije održan | Nije prijavljivan | 2            | Prijava ispita |               | -                           |
| 19.09.2012 16:00         | Prof. RADOSLAV GALIĆ        | IN02004 - MATEMATIKA 2                       | Nije održan | Nije prijavljivan | 1            | Prijava ispita |               |                             |
| 21.09.2012 09:00         | Prof. MARKO ROSIĆ           | IN02001 - PROGRAMIRANJE 2                    | Nije održan | Nije prijavljivan | 1            | Prijava ispita |               |                             |
|                          |                             |                                              |             |                   |              |                |               |                             |

Slika 8 Pregled ispita (prethodno prijavljeni ispit je odjavljen)

U donjem primjeru (slika 9) student nije u mogućnosti prijaviti ispit iz predmeta "Matematika 2", na prvom ispitnom roku. (Polje "Prijava ispita" ne sadrži link za prijavu iako taj ispit nije prijavljen). Objašnjenje je ispisano u polju "Razlog nemogućnosti prijave". U ovom slučaju razlog je "Postoje već prijave za kasniji rok od ovoga".

U donjem dijelu stranice vidimo da je student već prijavio izlazak na ispit iz ovog istog predmeta (Matematika 2) na drugom ispitnom roku. Ostali mogući razlozi za nemogućnost prijave su istek roka za prijavu ispita, nepoloženi predmeti koji predstavljaju uvjet za polaganje ovog ispita, neispunjene obveze sa prethodnih rokova za predmet koji se prijavljuje. Ukoliko student prijavljuje ispit na dekanskom roku provjerava se koliko je ispita dopušteno polagati na dekanskom roku. Ako je student već prijavio maksimalan dopušteni broj ispita, sustav mu neće dozvoliti prijavu novog ispita.

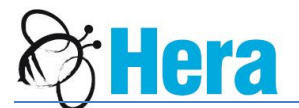

| Izbornik - studenti - studenti - pregled rokova |                            |                                             |                    |                      |                     |                       |                      |                                            |  |
|-------------------------------------------------|----------------------------|---------------------------------------------|--------------------|----------------------|---------------------|-----------------------|----------------------|--------------------------------------------|--|
| <i></i>                                         | Go                         | Actions                                     |                    |                      |                     |                       |                      |                                            |  |
|                                                 | V                          |                                             |                    |                      |                     |                       |                      |                                            |  |
| 🗏 🚽 Vrsta roka 🛛                                | V -×                       |                                             |                    |                      |                     |                       |                      |                                            |  |
| Id                                              | V - ×                      |                                             |                    |                      |                     |                       |                      |                                            |  |
| Rok : I. rok, Studij : IN                       | FORMATIKA I ZEMLJOPIS, Vr  | sta roka : Jesenski ispitni rok, ld : 10004 | 30606395           |                      |                     |                       |                      |                                            |  |
| Datum roka 🔺                                    | <u>Profesor</u>            | <u>Predmet</u>                              | <u>Status roka</u> | <u>Status ispita</u> | <u>Broj izlaska</u> | <u>Prijava ispita</u> | <u>Odjava ispita</u> | Razlog nemogućnosti prijave                |  |
| 03.09.2012 10:00                                | Doc. TONĆO MARUŠIĆ         | IN01012 - UVOD U RAČUNARSTVO                | Nije održan        | Nije prijavljivan    | 4                   | Prijava ispita        |                      | -                                          |  |
| 03.09.2012 10:00                                | Doc. TONĆO MARUŠIĆ         | IN02002 - RAČUNALNI PRAKTIKUM 2             | Nije održan        | Odjavljen ispit      | 1                   | Prijava ispita        |                      | -                                          |  |
| 03.09.2012 10:00                                | Doc. TONĆO MARUŠIĆ         | IN01014 - RAČUNALNI PRAKTIKUM 1             | Nije održan        | Nije prijavljivan    | 3                   | Prijava ispita        |                      | -                                          |  |
| 03.09.2012 13:00                                | Prof. RADOSLAV GALIĆ       | IN01015 - MATEMATIKA 1                      | Nije održan        | Nije prijavljivan    | 2                   | Prijava ispita        |                      | -                                          |  |
| 04.09.2012 13:00                                | Prof. SLAVOMIR STANKOV     | IN01013 - PROGRAMIRANJE 1                   | Nije održan        | Nije prijavljivan    | 2                   | Prijava ispita        |                      | -                                          |  |
| 05.09.2012 16:00                                | Prof. RADOSLAV GALIĆ       | IN02004 - MATEMATIKA 2                      | Nije održan        | Nije prijavljivan    | 2                   |                       |                      | Postoje vec prijave za kasniji rok od ovog |  |
| 06.09.2012 09:00                                | Prof. MARKO ROSIĆ          | IN02001 - PROGRAMIRANJE 2                   | Nije održan        | Nije prijavljivan    | 1                   | Prijava ispita        |                      | -                                          |  |
| Rok : II. rok, Studij : II                      | VFORMATIKA I ZEMLJOPIS, Vr | sta roka : Jesenski ispitni rok, ld : 10004 | 30606429           |                      |                     |                       |                      |                                            |  |
| <u>Datum roka</u>                               | <u>Profesor</u>            | <u>Predmet</u>                              | <u>Status roka</u> | <u>Status ispita</u> | <u>Broj izlaska</u> | <u>Prijava ispita</u> | <u>Odjava ispita</u> | Razlog nemogućnosti prijave                |  |
| 17.09.2012 10:00                                | Doc. TONĆO MARUŠIĆ         | IN01012 - UVOD U RAČUNARSTVO                | Nije održan        | Nije prijavljivan    | 4                   | Prijava ispita        |                      | -                                          |  |
| 17.09.2012 10:00                                | Doc. TONĆO MARUŠIĆ         | IN02002 - RAČUNALNI PRAKTIKUM 2             | Nije održan        | Nije prijavljivan    | 1                   | Prijava ispita        |                      | -                                          |  |
| 17.09.2012 10:00                                | Doc. TONĆO MARUŠIĆ         | IN01014 - RAČUNALNI PRAKTIKUM 1             | Nije održan        | Nije prijavljivan    | 3                   | Prijava ispita        |                      | -                                          |  |
| 17.09.2012 13:00                                | Prof. RADOSLAV GALIĆ       | IN01015 - MATEMATIKA 1                      | Nije održan        | Nije prijavljivan    | 2                   | Prijava ispita        |                      | -                                          |  |
| 18.09.2012 13:00                                | Prof. SLAVOMIR STANKOV     | IN01013 - PROGRAMIRANJE 1                   | Nije održan        | Nije prijavljivan    | 2                   | Prijava ispita        |                      | -                                          |  |
| 19.09.2012 16:00                                | Prof. RADOSLAV GALIĆ       | IN02004 - MATEMATIKA 2                      | Nije održan        | Prijavljen ispit     | 1                   |                       | <u>Odjava ispita</u> | -                                          |  |
| 21.09.2012 09:00                                | Prof. MARKO ROSIĆ          | IN02001 - PROGRAMIRANJE 2                   | Nije održan        | Nije prijavljivan    | 1                   | Prijava ispita        |                      | -                                          |  |

## Slika 9 Nemogućnost prijave ispita - primjer

Ukoliko će prijava ispita uzrokovati kreiranje financijske obveze studentu (npr. student izlazi više od četiri puta na isti ispit), sustav prilikom prijave prikazuje polje "Upozorenje" (slika 10).

| Izbornik - studenti - > studenti - pregled rokova -> studenti - prijava odjava ispita                                                                                        |                            |
|----------------------------------------------------------------------------------------------------|----------------------------|
| Forma za prijavu / odjavu ispita                                                                                                    | Odustani od prijave/odjave |
| Student (indeks):       PERO PERIĆ - 6140         Predmet (rok):       UVOD U RAČUNIARSTVO - 03.09.2012         Datum prijave:       27.4UG-12         Broi izlaska:       4 |                            |
| Datum odiave;                                                                                                    |                            |
|                                                                                                    | Prijava ispita             |

## Slika 10 Prijava ispita koji uzrokuje kreiranje financijske obveze – primjer

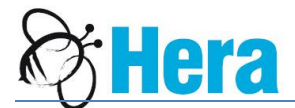

3. Kako vidjeti status upisanih predmeta i prijave ispita?

Status upisanih predmeta provjeravamo klikom na stavku "Pregled upisanih predmeta" na izborniku.

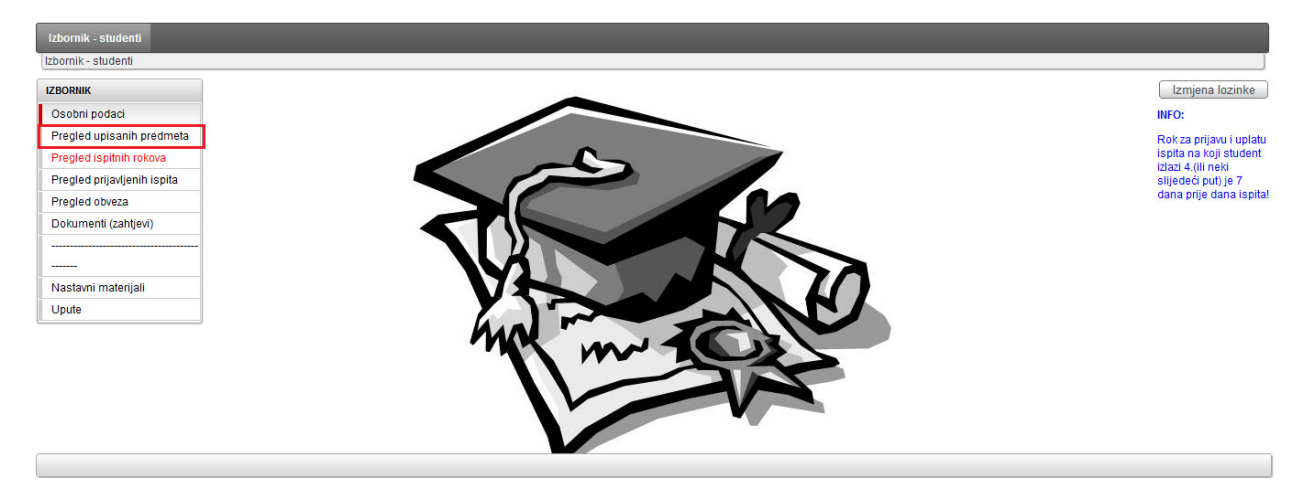

Slika 11 Pregled upisanih predmeta - meni

Otvorit će se nova stranica sa popisom upisanih predmeta po nastavnoj godini i semestru.

| Izbornik - student                                | i > studenti - pr            | regled upisanih predr   | neta                                                 |                             |                        |               |
|---------------------------------------------------|------------------------------|-------------------------|------------------------------------------------------|-----------------------------|------------------------|---------------|
| ₽                                                 |                              | Go (                    | Actions                                              |                             |                        |               |
| - Akadems<br>- Nastavna<br>- Studij<br>- Semestal | ka godina 🔽<br>godina 🔽<br>V |                         |                                                      |                             |                        |               |
| Akademska godir                                   | na : 2011/2012, I            | Nastavna godina : 1, 1  | Studij : 21 INFORMATIKA I ZEMLJOPIS, Semestar : 1    |                             |                        |               |
| <u>Način upisa</u>                                | <u>Datum upisa</u>           | <u>Upisani predmeti</u> | <u>Predmet</u>                                       | <u>Oslobodjen polaganja</u> | <u>Status predmeta</u> | <u>Ocjena</u> |
| Redovni studij                                    | 03.10.2011                   | DA                      | IN01015 - MATEMATIKA 1                               | NE                          | Odslušan predmet       | -             |
| Redovni studij                                    | 03.10.2011                   | DA                      | IN01012 - UVOD U RAČUNARSTVO                         | NE                          | Odslušan predmet       | -             |
| Redovni studij                                    | 03.10.2011                   | DA                      | ZE01001 - STATISTIČKE I GRAFIČKE METODE U GEOGRAFIJI | NE                          | Priznat predmet        | 2             |
| Redovni studij                                    | 03.10.2011                   | DA                      | ZK01010 - TJELESNA I ZDRAVSTVENA KULTURA             | NE                          | Odslušan predmet       | -             |
| Redovni studij                                    | 03.10.2011                   | DA                      | ZE01004 - GEOGRAFIJA MORA                            | NE                          | Položen predmet        | 2             |
| Redovni studij                                    | 03.10.2011                   | DA                      | ZE01003 - OPĆA KARTOGRAFIJA                          | NE                          | Odslušan predmet       | -             |
| Redovni studij                                    | 03.10.2011                   | DA                      | IN01009 - ENGLESKI JEZIK 1                           | NE                          | Priznat predmet        | 2             |
| Redovni studij                                    | 03.10.2011                   | DA                      | IN01014 - RAČUNALNI PRAKTIKUM 1                      | NE                          | Odslušan predmet       | -             |
| Redovni studij                                    | 03.10.2011                   | DA                      | IN01013 - PROGRAMIRANJE 1                            | NE                          | Odslušan predmet       | -             |
| Redovni studij                                    | 03.10.2011                   | DA                      | ZE01002 - KLIMATOLOGIJA                              | NE                          | Položen predmet        | 2             |
| Akademska godir                                   | na : 2011/2012, I            | Nastavna godina : 1,    | Studij : 21 INFORMATIKA I ZEMLJOPIS, Semestar : 2    |                             |                        |               |
| <u>Način upisa</u>                                | <u>Datum upisa</u>           | <u>Upisani predmeti</u> | Predmet                                              | <u>Oslobodjen polaganja</u> | <u>Status predmeta</u> | <u>Ocjena</u> |
| Redovni studij                                    | 25.02.2012                   | DA                      | IN02015 - ENGLESKI JEZIK 2                           | NE                          | Položen predmet        | 3             |
| Redovni studij                                    | 25.02.2012                   | DA                      | IN02004 - MATEMATIKA 2                               | NE                          | Odslušan predmet       | 1             |
| Redovni studij                                    | 25.02.2012                   | DA                      | ZK02010 - TJELESNA I ZDRAVSTVENA KULTURA 2           | NE                          | Odslušan predmet       | -             |
| Redovni studij                                    | 25.02.2012                   | DA                      | IN02003 - ARHITEKTURA RAČUNALA                       | NE                          | Odslušan predmet       | -             |
| Redovni studij                                    | 25.02.2012                   | DA                      | ZE02001 - PRIMJENJENA KARTOGRAFIJA                   | NE                          | Odslušan predmet       | 14            |

## Slika 12 Pregled upisanih predmeta

Na slici 12 vidimo podatke o upisanim predmetima, uključujući i status predmeta i ocjenu ukoliko je

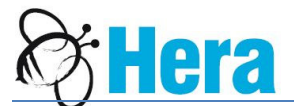

predmet položen ili priznat.

Prijave ispita provjeravamo klikom na stavku "Pregled prijavljenih ispita" na glavnom izborniku.

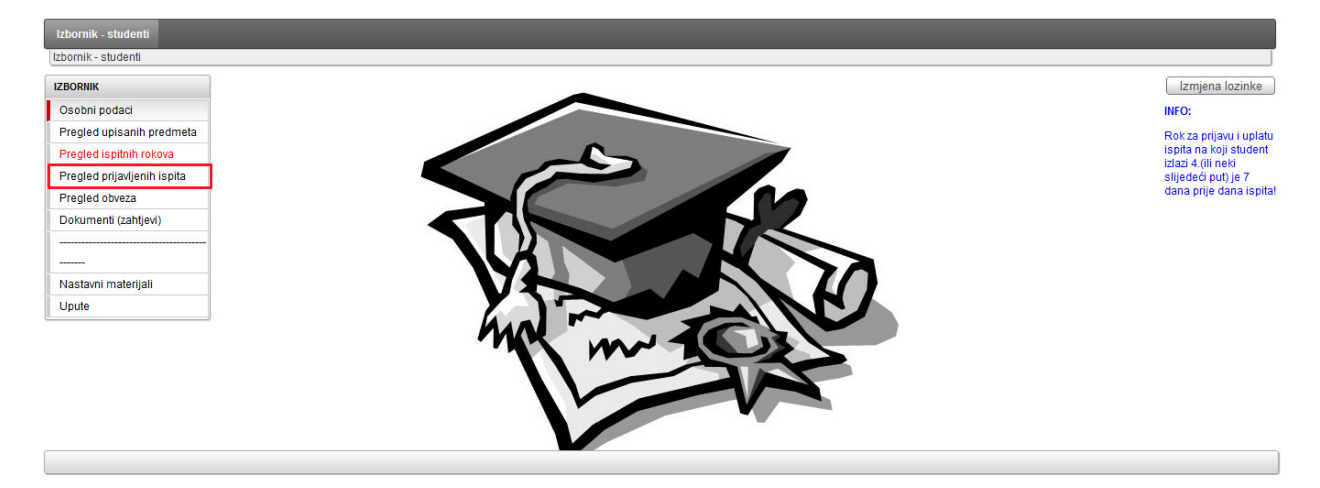

Slika 13 Pregled prijavljenih ispita - meni

Klikom se otvara prozor prikazan na slici 14.

| Izbornik - studenti > studenti - pregled prijavljenih ispita |                      |                           |                     |               |                           |               |  |  |  |  |
|--------------------------------------------------------------|----------------------|---------------------------|---------------------|---------------|---------------------------|---------------|--|--|--|--|
| ₽                                                            |                      | Go Actions                | Povijest prijava    |               |                           |               |  |  |  |  |
| <u>Datum roka</u>                                            | <u>Datum prijave</u> | <u>Predmet</u>            | <u>Broj izlaska</u> | <u>Status</u> | <u>Uvjetno prijavljen</u> | <u>POVEŽI</u> |  |  |  |  |
| 19.09.2012 16:00                                             | 27.08.2012           | IN02004 - MATEMATIKA 2    | 1                   | Prijavljen    | NE                        |               |  |  |  |  |
| 03.09.2012 10:00                                             | 27.08.2012           | IN01012 - UVOD U RAČUNARS | STVO 4              | Prijavljen    | NE                        |               |  |  |  |  |
|                                                              |                      |                           |                     |               |                           | 1-3           |  |  |  |  |

### Slika 14 Pregled prijavljenih ispita

Ovdje vidimo popis trenutno aktivnih prijava ispita. Popis sadrži datum ispitnog roka, datum prijave, naziv predmeta, broj prethodnih izlazaka. Polje "Uvjetno prijavljen" ima vrijednost "Ne" ukoliko prijava ispita nije uzrokovala kreiranje financijske obveze za studenta. Ukoliko je student prije pristupanja ispitu dužan uplatiti određeni novčani iznos (za ispite na koje izlazi 4 i više puta), polje "Uvjetno prijavljen" ima vrijednost "Da".

Na stranici za pregled prijavljenih ispita imamo dugme "Povijest prijava". Klikom na ovo dugme u novom prozoru nam se otvara stranica sa popisom svih prijavljenih ispita. Preko polja "Akademska godina" i "Predmet" možemo filtrirati ovaj popis i tako dobiti pregled prijava ispit za određeni predmet u jednoj akademskoj godini (slika 15).

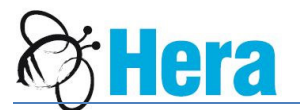

| Izbornik - studenti     |                              |                           |                     |               |                           |               |  |  |  |  |
|-------------------------|------------------------------|---------------------------|---------------------|---------------|---------------------------|---------------|--|--|--|--|
| Parametri               |                              |                           |                     |               |                           |               |  |  |  |  |
| <u>Akademska qodina</u> | Akademska godina 2011/2012 💌 |                           |                     |               |                           |               |  |  |  |  |
| Predme                  | t ZE02003 - HIDRO            | GEOGRAFIJA                | •                   |               |                           |               |  |  |  |  |
|                         |                              |                           |                     |               | J                         |               |  |  |  |  |
| <u>Datum roka</u>       | Datum prijave 🔽              | <u>Predmet</u>            | <u>Broj izlaska</u> | <u>Status</u> | <u>Uvjetno prijavljen</u> | <u>Ocjena</u> |  |  |  |  |
| 28.06.2012 10:00        | 24.06.2012                   | ZE02003 - HIDROGEOGRAFIJA | 2                   | Polagan       | NE                        | 1             |  |  |  |  |
| 14.06.2012 10:00        | 09.06.2012                   | ZE02003 - HIDROGEOGRAFIJA | 1                   | Polagan       | NE                        | 1             |  |  |  |  |
|                         |                              |                           |                     |               |                           | 1 - 2         |  |  |  |  |

Slika 15 Pregled povijesti prijava ispita po akademskoj godini i predmetu

## 4. Kako povezati prethodno neiskorištene uplate?

Ukoliko je student prijavio 4+ ispit i izvršio financijske obveze, a nije izašao na ispit (odjavio ga je), uplaćeni iznos može se iskoristiti za buduće prijave ispita.

Ako je prijava ispita uzrokovala kreiranje financijske obveze polje "Uvjetno prijavljen" ima vrijednost "Da". Polje "POVEŽI" u tom slučaju sadrži link za povezivanje ove obveze i prethodno neiskorištenih uplata.

| Izbornik - studenti > | studenti - pregle | d orijavljenih ispita        |                     |               |                           |               |
|-----------------------|-------------------|------------------------------|---------------------|---------------|---------------------------|---------------|
| 2                     | olaania progra    | Go Actions Pr                | ovijest prijava     |               |                           |               |
| Datum roka            | Datum prijave     | Predmet                      | <u>Broj izlaska</u> | <u>Status</u> | <u>Uvietno prijavljen</u> | <u>POVEŽI</u> |
| 19.09.2012 16:00      | 27.08.2012        | IN02004 - MATEMATIKA 2       | 1                   | Prijavljen    | NE                        |               |
| 03.09.2012 10:00      | 27.08.2012        | IN01012 - UVOD U RAČUNARSTVO | 4                   | Prijavljen    | DA                        | POVEZ         |
|                       |                   |                              |                     |               |                           | 1-3           |

### UPUTA:

Ukoliko imate uvjetno prijavljenih ispita i vidljiv Vam je link za POVEZ, možete kliknuti na njega kako bi povezali obvezu sa uplatom. U polju Uplate (izvodi) odabirete (ako postoji slobodna) uplatu, čiji iznos odgovara ispitu za kojeg trenutno povezujete uplatu. Nakon toga se klikne na dugme POVEŽI.

## Slika 16 Uvjetno prijavljen ispit

Klikom na polje "POVEŽI" otvara nam se stranica za povezivanje izvršenih uplata sa ovom obvezom (slika 17).

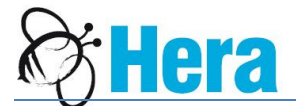

| Izbornik - stud | enti > studenti - pregled prijavljenih ispita > studenti - povez slobodnih obveza |
|-----------------|-----------------------------------------------------------------------------------|
| Uplate (izvodi) | Izv. 11.07.2012 Uplaćeno: 70 - ostatak za povez: 70 stari poziv na broj 5082 💌    |
| POVEŽI          | lzv. 11.07.2012 Uplaćeno: 70 - ostatak za povez: 70 stari poziv na broj 5082      |

Polje "Uplate (Izvodi)" sadrži popis slobodnih uplata (uplate izvršene na ime studenta u pitanju, koje nisu već u cijelosti povezane). Nakon odabira odgovarajuće uplate (čiji iznos odgovara iznosu ispita za kojeg povezujemo uplatu) kliknemo na "POVEŽI" i izvršimo povezivanje. Nakon povezivanja ponovno nam se otvara stranica sa popisom prijavljenih ispita gdje je evidentirano da su obveze izvršene, odnosno ispit više nije uvjetno prijavljen.

5. Kako preuzeti (downloadati) upute i nastavne materijale?

Upute i/ili nastavne materijale možemo preuzeti klikom na stavke "Nastavni materijali" ili "Upute" na glavnom izborniku.

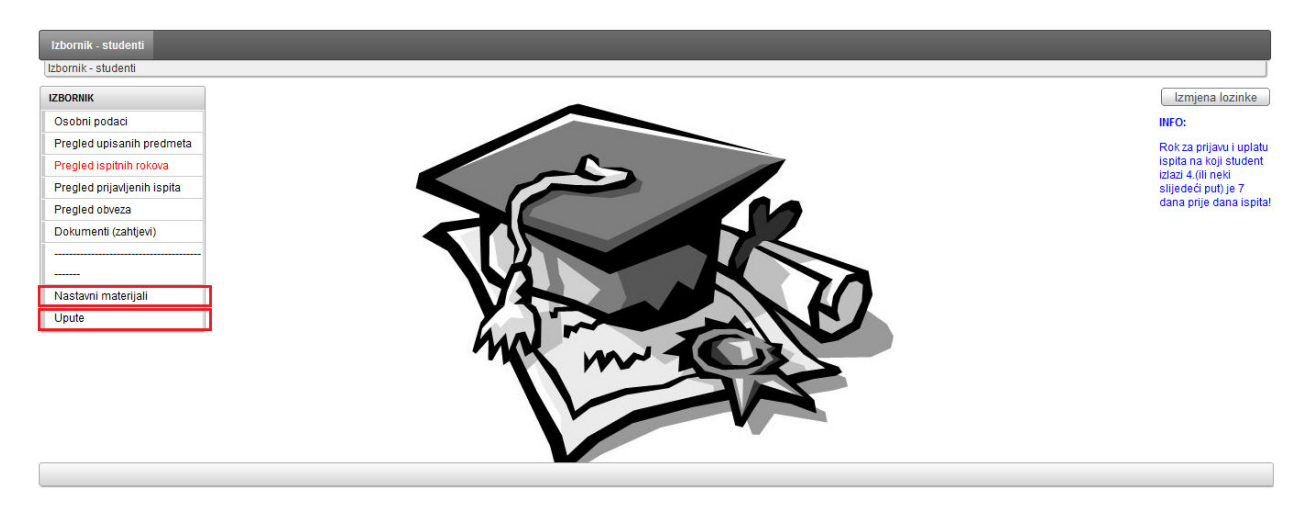

Slika 18 Nastavni materijal / Upute - meni

Klikom na stavku izbornika otvara se odgovarajuća stranica. Na slikama 19 i 20 prikazan je izgled stranice za preuzimanje uputa i stranice za preuzimanje materijala.

Slika 17 Povezivanje uplate i obveze

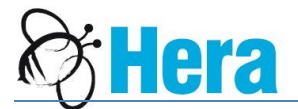

| nti 🕞 studenti - pregled datoteka uputa |                                                                                                    |                                                                                                    |
|-----------------------------------------|----------------------------------------------------------------------------------------------------|----------------------------------------------------------------------------------------------------|
| Go Ac                                   | tions                                                                                                   |                                                                                                    |
| aziv datoteke                           | <u>Opis</u>                                                                                             | <u>Datum formiranja</u>                                                                                                    |
| PUTE - SVEUCILISNI IS STUDENTI.PDF      | UPUTE ZA MODUL STUDENTI                                                                                 | 13.02.2012                                                                                                    |
|                                         | iti > studenti - pregled datoteka uputa<br>Go Ac<br>aziv datoteke<br>PUTE - SVEUCILISNI IS STUDENTI.PDF | Iti > studenti - pregled datoteka uputa<br>Go Actions<br>aziv datoteke Opis<br>PUTE - SVEUCILISNI IS STUDENTI.PDF UPUTE ZA MODUL STUDENTI |

## Slika 19 Stranica sa pregledom uputa

| Izborník - stu | udenti > studenti - pregled nastavni materijali |                                           |                  |                                    |                     |
|----------------|-------------------------------------------------|-------------------------------------------|------------------|------------------------------------|---------------------|
| Vrsta WEB de   | okumenta - odaberite - 💌                        |                                           |                  |                                    |                     |
| <b>.</b>       |                                                 |                                           |                  |                                    |                     |
| Tip datoteke   | : Datoteka fakultet                             |                                           |                  |                                    |                     |
| Download       | Naziv datoteke                                  | <u>Opis</u>                               | Datum formiranja | Fakultet                           | Predmet             |
| R              | UPUTA ZA RAD SA NASTAVNIM MATERIJALIMA.DOCX     | UPUTE ZA RAD                              | 29.08.2012       | Fakultet strojarstva i računarstva |                     |
| Tip datoteke   | : Datoteka predmet                              |                                           |                  |                                    |                     |
| Download       | Naziv datoteke                                  | Opis                                      | Datum formiranja | <u>Fakultet</u>                    | Predmet             |
| 1              | REZULTATI-MOSTAR-16.04.2012_TRAVANJSKI_ROK.PDF  | REZULTATI MA1-TRAVANJSKI ROK              | 16.04.2012       |                                    | MFO101 MATEMATIKA 1 |
| R              | MA1_MO_16.04.12_TRAVANJSKI_ROK.PDF              | PISMENI DIO ISPITA - MA1 - TRAVANJSKI ROK | 16.04.2012       | •                                  | MFO101 MATEMATIKA 1 |
|                |                                                 |                                           |                  |                                    | 1-3                 |
|                |                                                 |                                           |                  |                                    |                     |
|                |                                                 |                                           |                  |                                    |                     |
|                |                                                 |                                           |                  |                                    |                     |

Slika 20 Stranica sa pregledom nastavnih materijala

Kao što vidimo na priloženim slikama, na stranici za preuzimanje nastavnih materijala postoji mogućnost odabira vrste WEB dokumenata. Dostupni materijali su kategorizirani po folderima. Klikom na određeni folder dobit ćemo listu materijala koje možemo preuzeti. Materijale preuzimamo tako što kliknemo na ikonicu u koloni "Download" određenog sloga. Internet pretraživač (IE/Firefox/Chrome) će pritom pohraniti datoteku na predefiniranu lokaciju na korisnikovom računalu.

Ako određeni predmet ima više razina podfoldera, klikom na dugme "Expand all" možemo otvoriti cijelo hijerarhijsko stablo foldera. Klikom na dugme "Collapse all" zatvaramo sva stabla.

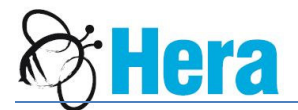

# 6. Kako promijeniti lozinku?

Promjena lozinke vrši se klikom na dugme "Promjena lozinke" koje se nalazi u gornjem desnom kutu na početnoj stranici, kao što je prikazano na slici 18.

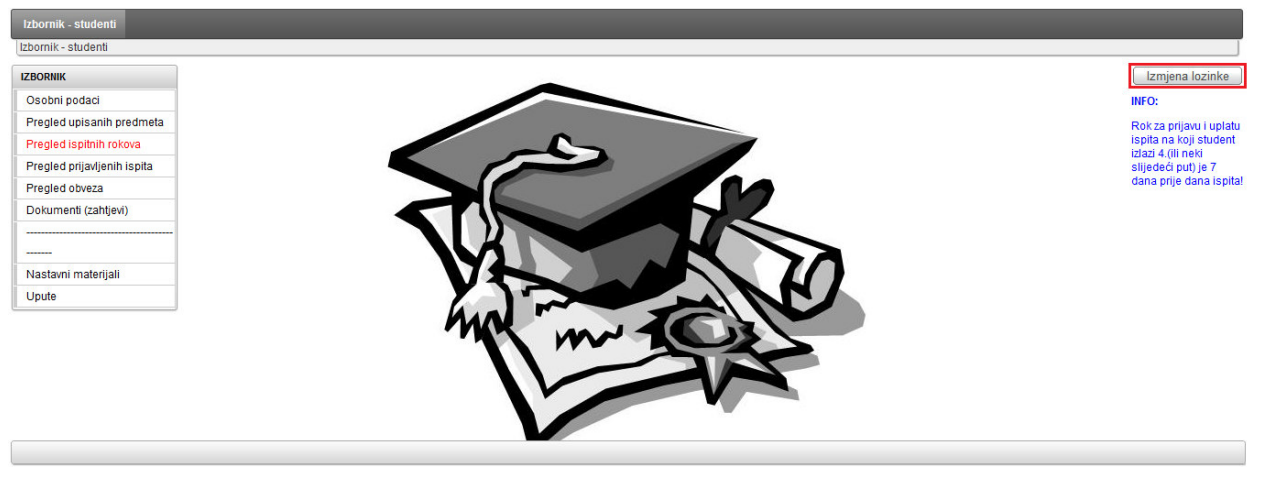

Slika 21 Dugme za izmjenu lozinke na početnoj stranici

Klikom na dugme otvara se nova stranica koja sadrži podatke o korisniku web aplikacije (korisničko ime, ime i prezime, e-mail, indikator aktivnosti i polje za promjenu lozinke) (slika 22).

| Izbornik - studenti | > administracija | a - podaci korisnik  | a                |                |
|---------------------|------------------|----------------------|------------------|----------------|
| ₽                   |                  | Go                   | Actions          | Novi korisn    |
| Korisničko ime      | <u>Student</u>   | <u>E-mail adresa</u> | <u>Aktivnost</u> | Lozinka        |
|                     | PERO PERIĆ       |                      | DA               | Reset Password |

## Slika 22 Korisnički podaci

Klikom na link "Reset password" vrši se promjena lozinke. Otvara se nova stranica (slika 23) u kojoj upisujemo novu lozinku, koju je potrebno unijeti dva puta da bi se otklonila mogućnost pogreške prilikom unosa.

| izmjena lozinke za HSIS |                        |
|-------------------------|------------------------|
| Korisnik HSIS           |                        |
| Nova lozinka            |                        |
| Ponovite unos lozinke   |                        |
|                         | Odustani Reset lozinke |

## Slika 23 Promjena korisničkih podataka

Klikom na dugme "Reset lozinke" potvrđujemo promjenu lozinke. Klikom na dugme "Odustani" prekidamo proces promjene lozinke.